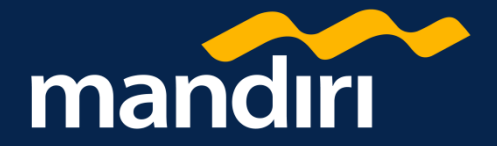

# **Government Digital Dashboard**

Akses dan pantau histori transaksi keuangan dengan lebih mudah

23 December 2022

© PT Bank Mandiri (Persero) Tbk.

23 December 2022

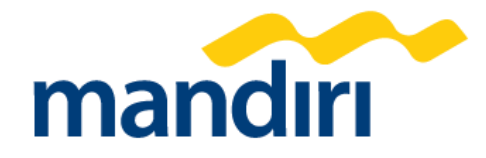

## 01 Overview Government Digital Dashboard (GDD)

## **Overview Government Digital Dashboard**

https://digitaldashboard.bankmandiri.co.id/

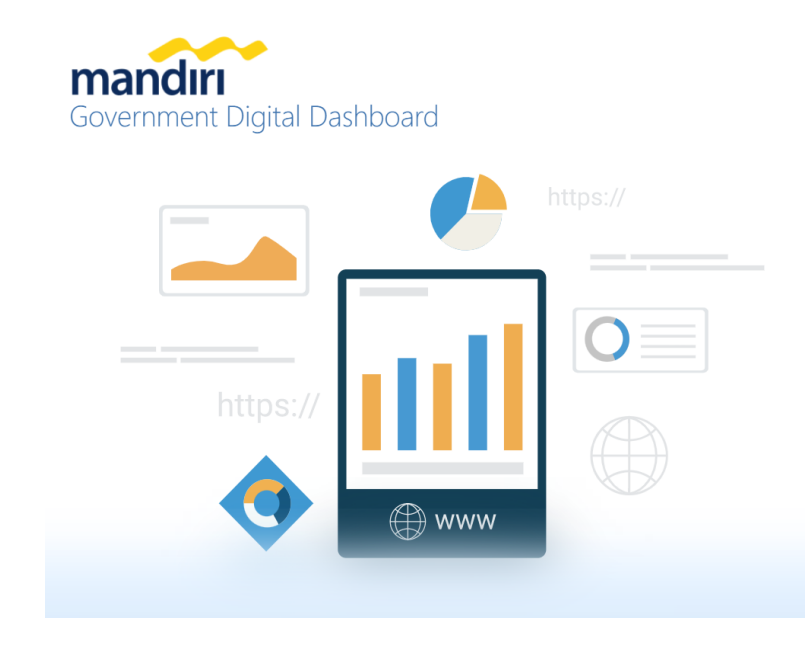

### **Government Digital Dashboard**

New Government Digital Dashboard adalah Portal yang disediakan Bank Mandiri untuk membantu pihak pengguna dalam membaca dan memonitoring aktivitas dari rekening Giro dan Virtual Account (VA) pada setiap tingkatan seperti Kementerian, Eselon, dan Satker dengan praktis dan mudah dipahami.

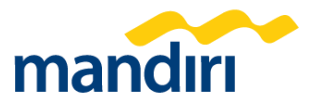

## **Fitur Government Digital Dashboard**

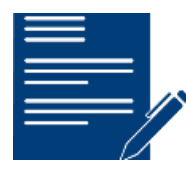

Menampilkan saldo berjalan sesuai dengan periode tanggal yang ditentukan

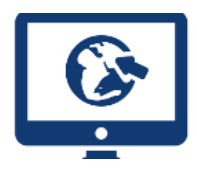

Menampilkan arus kas masuk dan keluar sesuai tanggal yang ditentukan

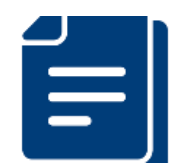

4

Satker dapat mendownload rekening koran dalam format excel, pdf, ataupun csv

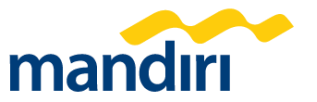

23 December 2022

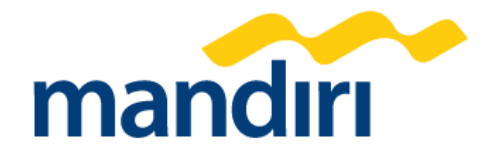

# 02 Features Government Digital Dashboard (GDD)

## **New Features Government Digital Dashboard**

### **Rekening BPN (Penerimaan)**

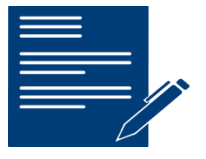

### **Rekening BPN (Peneriman)**

GDD sudah dapat digunakan untuk mendownload rekening koran dari rekening BPN

### **Reset Password**

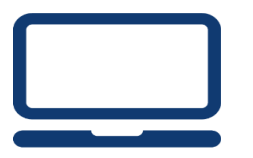

### **Reset Password**

Satker dapat melakukan reset password GDD sendiri apabila lupa password

### **Download Report**

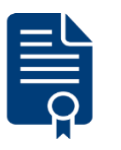

### **Download Report**

Rekening koran dapat terdownload secara langsung

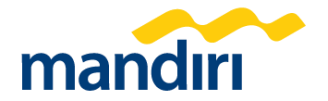

23 December 2022

23 December 2022

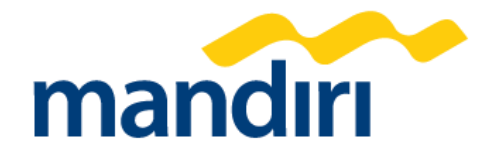

## 04 Jenis-Jenis Role Government Digital Dashboard (GDD)

## Jenis Role Government Digital Dashboard

### 1. Nasional

Menampilkan dashboard yang dapat melihat data secara Nasional untuk seluruh level mulai dari level Kementerian, Eselon hingga Satker.

### 2. Kementerian

Menampilkan dashboard yang dapat melihat data pada masing-masing Kementerian, untuk seluruh level Eselon hingga Satker yang berada dalam kewenangannya.

### 3. Eselon

8

Menampilkan dashboard yang dapat melihat data pada masing-masing Eselon, untuk seluruh level Satker yang berada dalam kewenangannya.

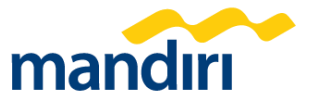

## Jenis Role Government Digital Dashboard

### 4. Satker

Menampilkan dashboard yang dapat melihat data pada masing-masing Satuan Kerja tersebut.

### 5. Kanwil NEW!

Menampilkan dashboard yang dapat melihat data pada masing-masing Kanwil, untuk seluruh level KPPN hingga Satker yang berada dalam kewenangannya.

### 6. KPPN NEW!

Menampilkan dashboard yang dapat melihat data pada masing-masing KPPN, untuk seluruh level Satker yang berada dalam kewenangannya.

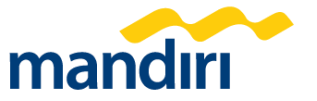

## Fitur GDD Nasional (Struktural)

mandiri

Dashboard

Nasional Komposisi Tay 5 Arus

Nasional

( Wilayah/KPPN

1. Calendar

Menentukan range / periode tanggal sesuai dengan kebutuhan

2. Saldo Nasional (Saldo Awal + Cashflow = Saldo Nasional saat ini) Saldo Konsolidasi seluruh K/L yang ada di Republik Indonesia

Saldo Awal merupakan saldo awal hari pada range tanggal yang dipilih.

**3. Cash Flow** Selisih arus transaksi kas masuk dan kas keluar (cash in - cash out)

**4. Komposisi Top 5 Saldo Kementerian** Informasi terkait 5 Kementerian yang memiliki saldo terbanyak

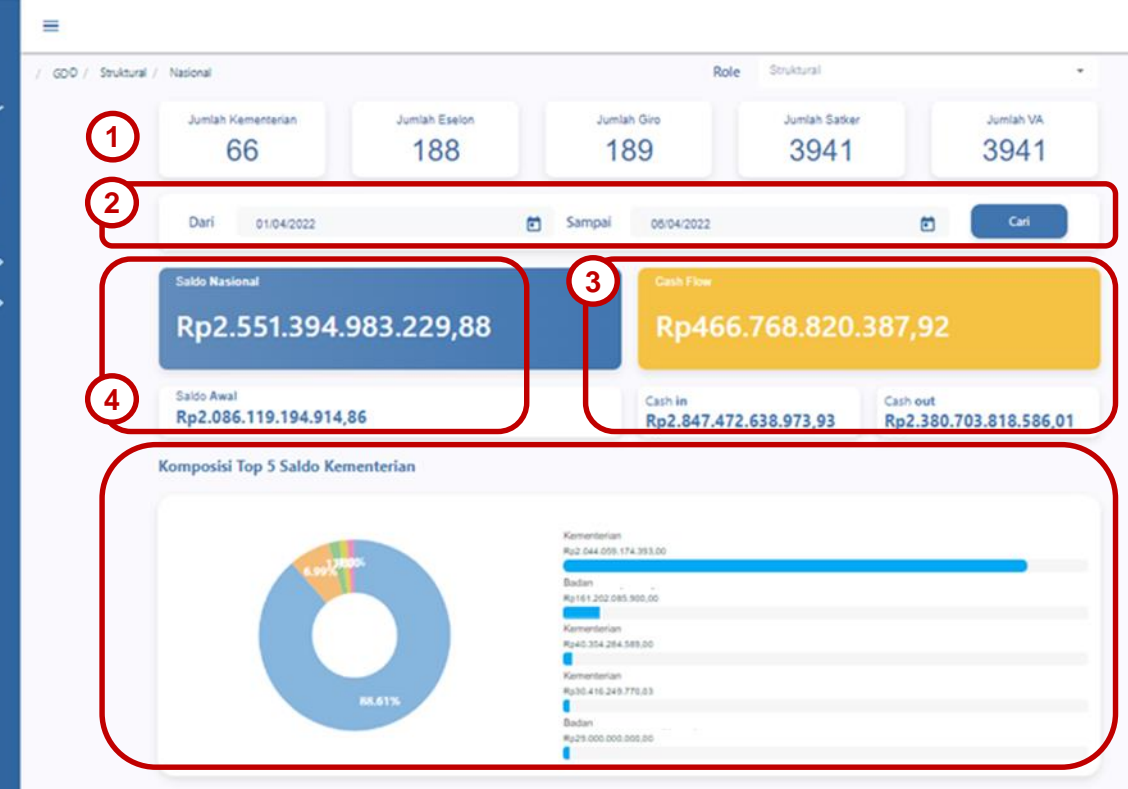

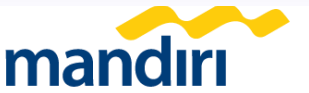

## Fitur GDD Nasional (Regional)

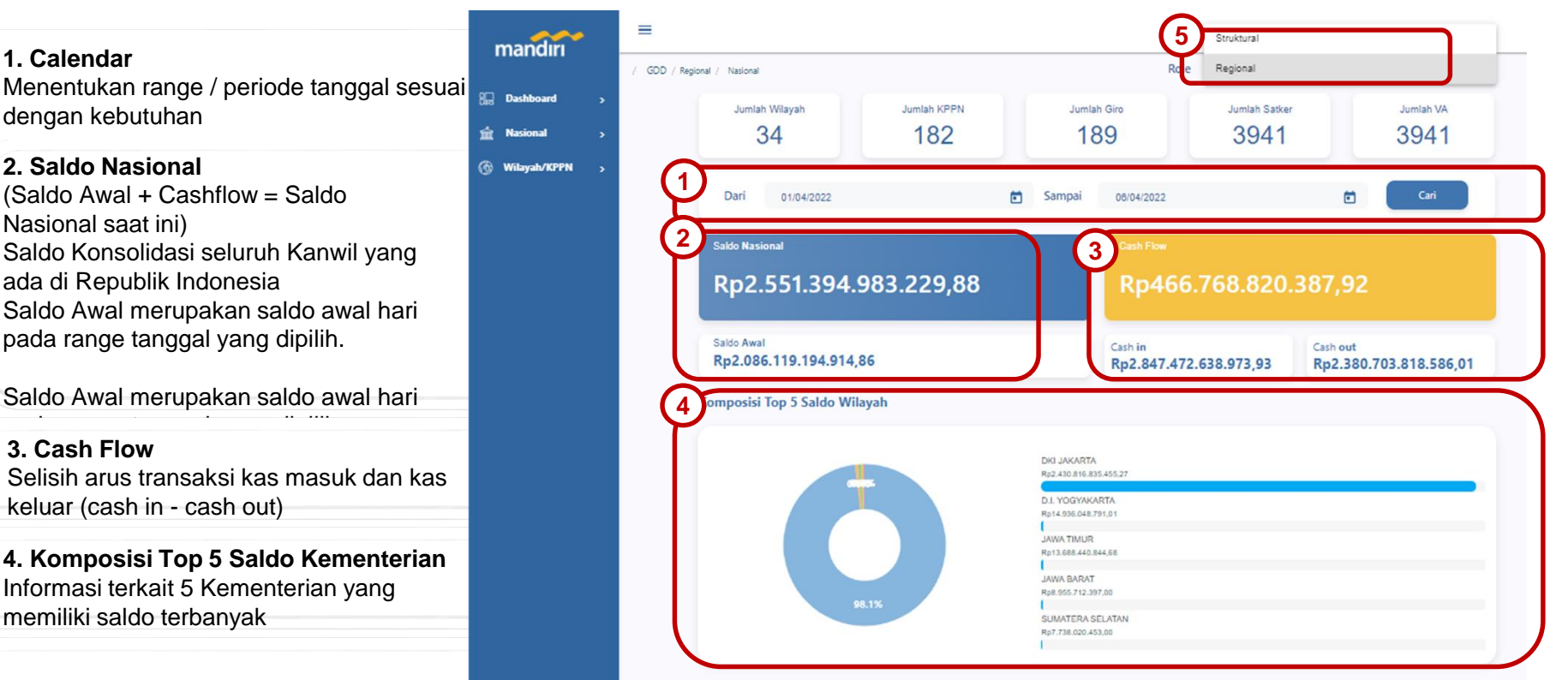

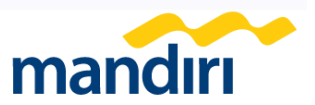

## **Fitur GDD Kementerian**

1. Calendar

12

Menentukan range / periode tanggal sesuai dengan kebutuhan

2. Saldo KementerianTotal saldo konsolidasi giro RKK Eselon1 dari Kementerian yang dipilih.

**3. Cash Flow** Selisih arus transaksi kas masuk dan kas keluar (cash in - cash out)

**4. Komposisi Top 5 Saldo Eselon** Informasi terkait 5 Eselon yang memiliki saldo terbanyak

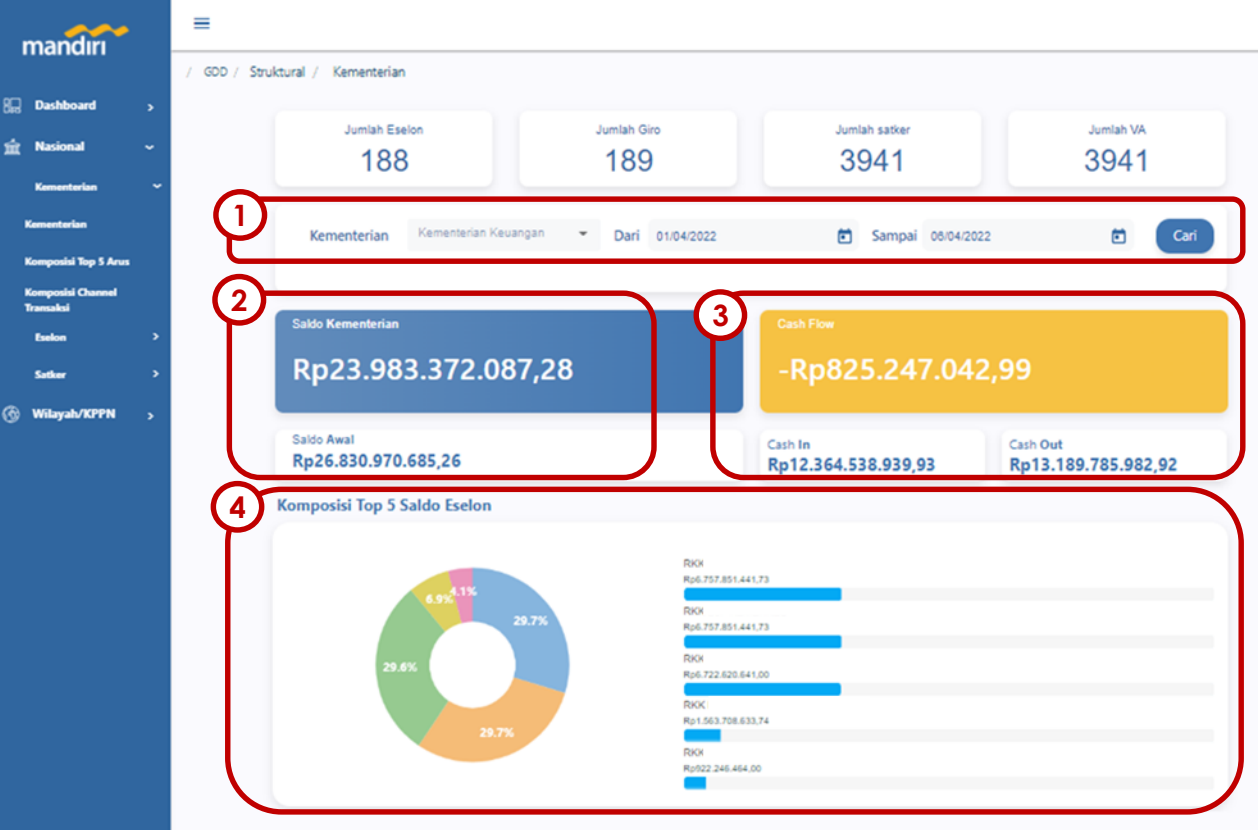

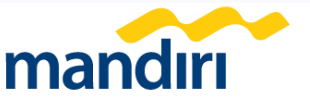

## **Fitur Fitur GDD Eselon**

1. Calendar

13

Menentukan range / periode tanggal sesuai dengan kebutuhan

**2. Saldo Eselon** Total Saldo dari Giro RKK milik Eselon 1 yang dipilih

**3. Cash Flow** Selisih arus transaksi kas masuk dan kas keluar (cash in - cash out)

**4. Komposisi Top 5 Saldo Satker** Informasi terkait 5 Satker yang memiliki saldo terbanyak

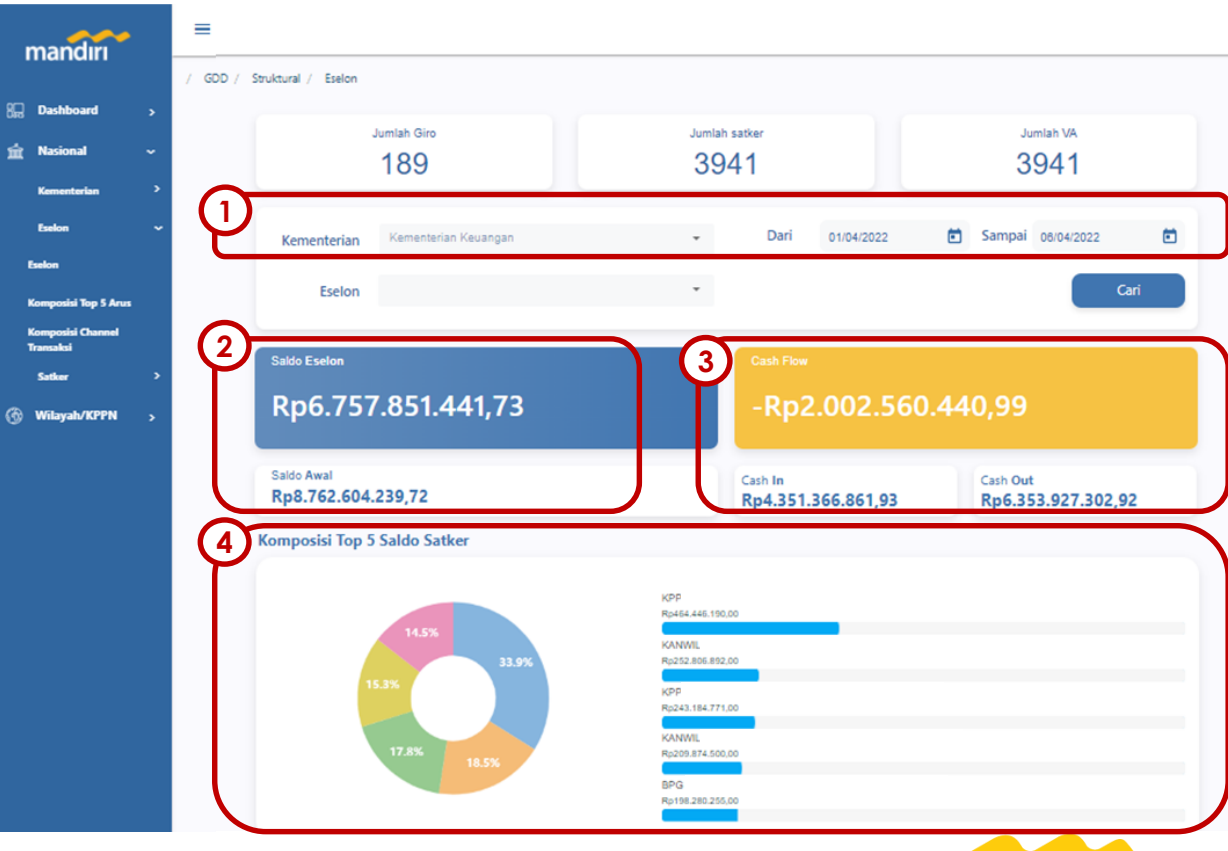

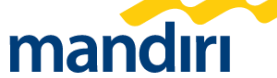

## **Fitur GDD Satker**

1. Calendar Menentukan range / periode tanggal sesuai dengan kebutuhan

2. Saldo Satker Saldo VA Satker (Available Limit) per tanggal yang sudah di pilih

14

/ GDD / Struktural / Satker 🔚 Dashboard Jumlah Satker Jumlah VA 🖮 Nasional 3941 3941 Kementerian Eselon Kementerian Keuangan Kementerian Eselon Satker Satker Dari Sampai 06/04/2022 Satker 01/04/2022 F Komposisi Channel pada filter Transaksi Search 🛞 Wilayah/KPPN 3. Cash Flow 3 Saldo Satker Selisih arus transaksi kas masuk dan **Rp0,00** -Rp25.017.995,00 kas keluar (cash in - cash out) Saldo Awal Cash In Cash Out Rp25.017.995,00 Rp0,00 Rp25.017.995,00

 $\equiv$ 

mandırı

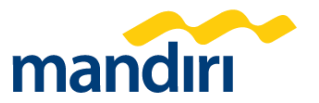

Welcome, Nasional

## Fitur GDD Kanwil NEW!

8 Dashboard

숨 Nasional

( Wilayah/KPPN

Wilayah

Komposisi Channel

Wilayah

Transaksi

KPPN

1. Calendar

15

Menentukan range / periode tanggal sesuai dengan kebutuhan

2. Saldo Wilayah Total Saldo Konsolidasi seluruh KPPN

3. Cash Flow Selisih arus transaksi kas masuk dan kas keluar (cash in - cash out)

4. Komposisi Top 5 Saldo Kementerian Informasi terkait 5 KPPN yang memiliki saldo terbanyak

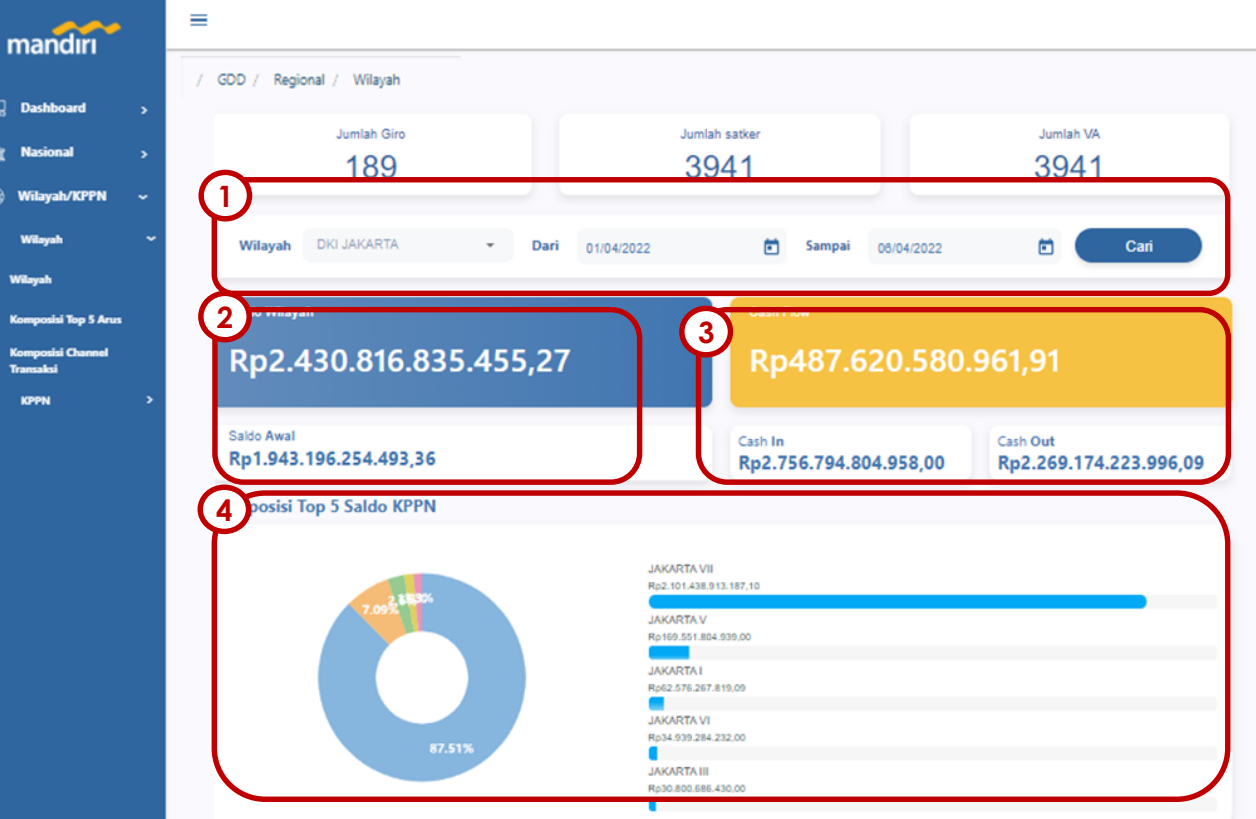

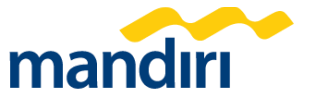

## Fitur GDD KPPN NEW!

KPPN

#### 1. Calendar

Menentukan range / periode tanggal sesuai dengan kebutuhan

2. Saldo KPPN Saldo Konsolidasi VA masing-masing Satker kelolaan KPPN

#### 3. Cash Flow

16

Selisih arus transaksi kas masuk dan kas keluar (cash in - cash out)

4. Komposisi Top 5 Saldo Kementerian Informasi terkait 5 Satker yang memiliki saldo terbanyak

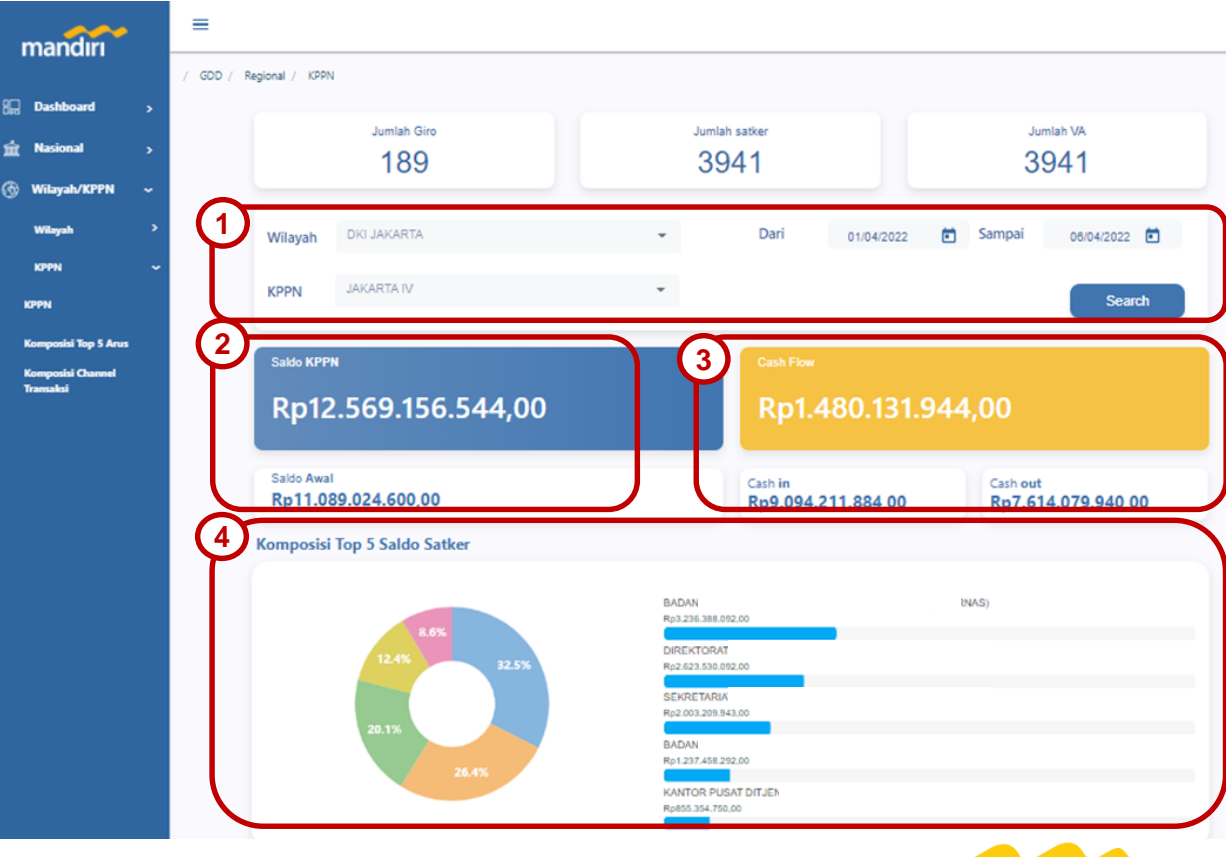

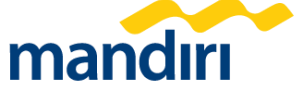

23 December 2022

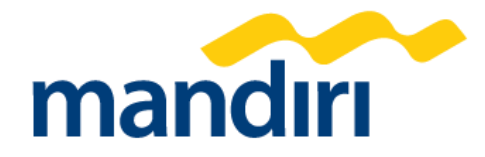

# 05 **Panduan Government Digital Dashboard (GDD)**

### 1. Download Rekening Koran GDD

Klik nominal pada "saldo satker"

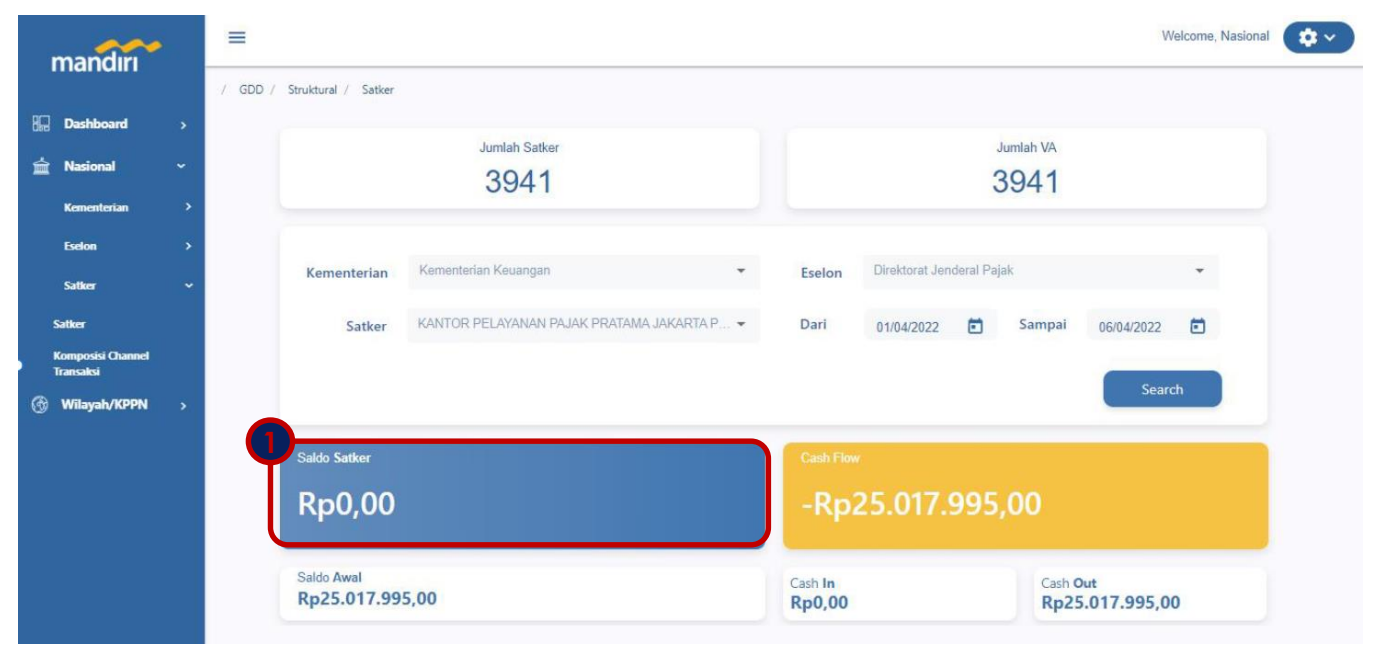

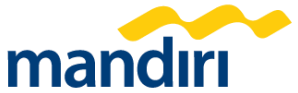

### 1. Download Rekening Koran GDD

Klik "Nomor Virtual Account" pada kolom nomor rekening satker

| 2 Export                                    | Excel                      | C 8            | xport PDF                  | C Ex                           | port CSV                                                |                               |                                                     |                                              |                                                   |
|---------------------------------------------|----------------------------|----------------|----------------------------|--------------------------------|---------------------------------------------------------|-------------------------------|-----------------------------------------------------|----------------------------------------------|---------------------------------------------------|
| Kementeria                                  | an :                       |                |                            |                                |                                                         |                               |                                                     |                                              |                                                   |
| Eselon                                      |                            |                |                            |                                |                                                         |                               |                                                     |                                              |                                                   |
| Satker                                      |                            |                |                            |                                |                                                         |                               |                                                     |                                              |                                                   |
| Rekening Ir                                 | nduk :                     |                |                            |                                |                                                         |                               |                                                     |                                              |                                                   |
| ari 0'                                      | 1/05/2022                  |                |                            |                                | Sampai 25/                                              | 05/2022                       |                                                     |                                              | Cari                                              |
|                                             |                            |                |                            |                                |                                                         |                               |                                                     |                                              |                                                   |
| ≔ Detail                                    | I Satker                   |                |                            |                                |                                                         |                               | Cari                                                |                                              | Q                                                 |
| Kode<br>KPPN<br>Mitra<br>Satker             | l Satker<br>Kode<br>Satker | Nama<br>Satker | Nama<br>Rekening<br>Satker | Nomor Reken<br>Satker          | Tanggal<br>ing Transaksi<br>Terakhir                    | Saldo Awai                    | Cari<br>Debit                                       | Kredit                                       | Q<br>Saldo Akhir                                  |
| E Detail<br>Kode<br>KPPN<br>Mitra<br>Satker | l Satker<br>Kode<br>Satker | Nama<br>Satker | Nama<br>Rekening<br>Satker | Nomor Reken<br>Satker<br>81001 | Ing Tanggal<br>Transaksi<br>Terakhir<br>1000 25-05-2022 | Saldo Awal<br>Rp27.680.520.00 | Cari<br>Debit<br>Rp25.372.680,00                    | Kredit<br>Rp23.573.000.00                    | Saldo Akhir<br>Rp12.030.580.00                    |
| E Detail<br>Kode<br>KPPN<br>Mitra<br>Satker | I Satker<br>Kode<br>Satker | Nama<br>Satker | Nama<br>Rekening<br>Satker | Nomor Reken<br>Satker<br>81001 | Tanggal<br>Transaksi<br>Terakhir<br>1000 25-05-2022     | Saldo Awal<br>Rp27.680.520,00 | Cari<br>Debit<br>Rp25.372.880,00<br>Rp25.372.880,00 | Kredit<br>Rp23.573.000.00<br>Rp23.573.000.00 | Saldo Akhir<br>Rp12.030.580.00<br>Rp12.030.580.00 |

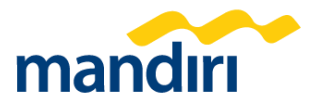

### 1. Download Rekening Koran GDD

Klik "Export PDF" untuk download Rekening Koran (RK). RK akan secara otomatis ter-download ke perangkat satker

| ndin , | 7 800 / Stoke<br>E Export E<br>Kenesterian<br>Easton<br>Satter<br>Retening Indi<br>Retening Sat | ral / Setter          | / Detail Setter      | POF                                                     | art CSV                       |                         |                  |                               |        |      |
|--------|-------------------------------------------------------------------------------------------------|-----------------------|----------------------|---------------------------------------------------------|-------------------------------|-------------------------|------------------|-------------------------------|--------|------|
|        | Dari 01/0                                                                                       | 5/2022                |                      | ۵                                                       | Sampai 250                    | 15/2022                 | ۵                |                               | Cari   |      |
|        | Tanggal                                                                                         | 2<br>nut              | ID                   |                                                         |                               |                         | Cari             |                               |        | ٩    |
|        | Transaksi<br>11 Mai<br>2022                                                                     | Transakai<br>11:58:32 | Transaksi<br>potpisa | Remarks<br>Transfer Online VA.(ATK.)<br>KE 205001507    | Saldo Awal<br>Rp13.030.250.00 | Debit<br>Ptp6593.650.00 | Kredit<br>Rp0.00 | Salde Akhir<br>Rp5.239.550.00 | OTHERS | Klas |
|        | 13 Mei<br>2022                                                                                  | 08:07:46              | 8029303              | Transfer Credit SPAN  <br>SPAN<br>220191300014428000001 | Rp5.239.590,00                | Rp0.00                  | Rp8.480.500,00   | Rp13.720.080,00               | SPAN   |      |

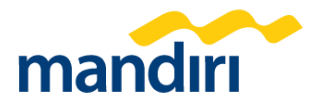

### 2. Aktivasi & Setting Password (1/2)

Login ke Email, buka Inbox dengan pengirim dari Bank Mandiri dan Klik Tentukan Kata Sandi untuk memulai akses

| Yth Bapakilbu                                                                                                    |  |
|----------------------------------------------------------------------------------------------------|--|
| ame n Ginamg.<br>Berikut kami sampaikan User Anda atas Layanan Government Digital Dashboard :                                                                                                    |  |
| Username : 2097731830<br>Password Tentukan Kala Sandi                                                                                                    |  |
| Untuk mengakses Petunjuk Penggunaan Government Digital Dashboard silahkan<br><u>kik tautan beriku</u> . Sebagai informasi, User Government Digital Dashboard aktif<br>apabila sudah dilakukan ingrais alalo Rekening Giro Satker ke Virtual Account<br>sesuai instruksi Ditjen Perbendaharaan Kemenkeu RI.                    |  |
| Jika Anda memerlukan informasi lebih lanjut, silahkan menghubungi layanan 24<br>jam kami melaluk Mandiri Cali di nomor telepon 150150. Khusus User Eselon 1,<br>anda dapat menghubungi nomor lelepon (021) 52997779 atau email<br>Implementation. CilentService@bankmandiri.co.id pada Senin-Jumat pukul 08.00-<br>16.00 WIB. |  |
| Demikian kami sampaikan, atas perhatian dan keriasamanya kami ucapkan terima                                                                                                    |  |

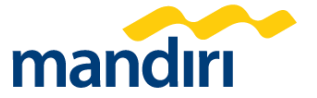

### 2. Aktivasi & Setting Password (2/2)

Masukkan password baru dan klik reset password

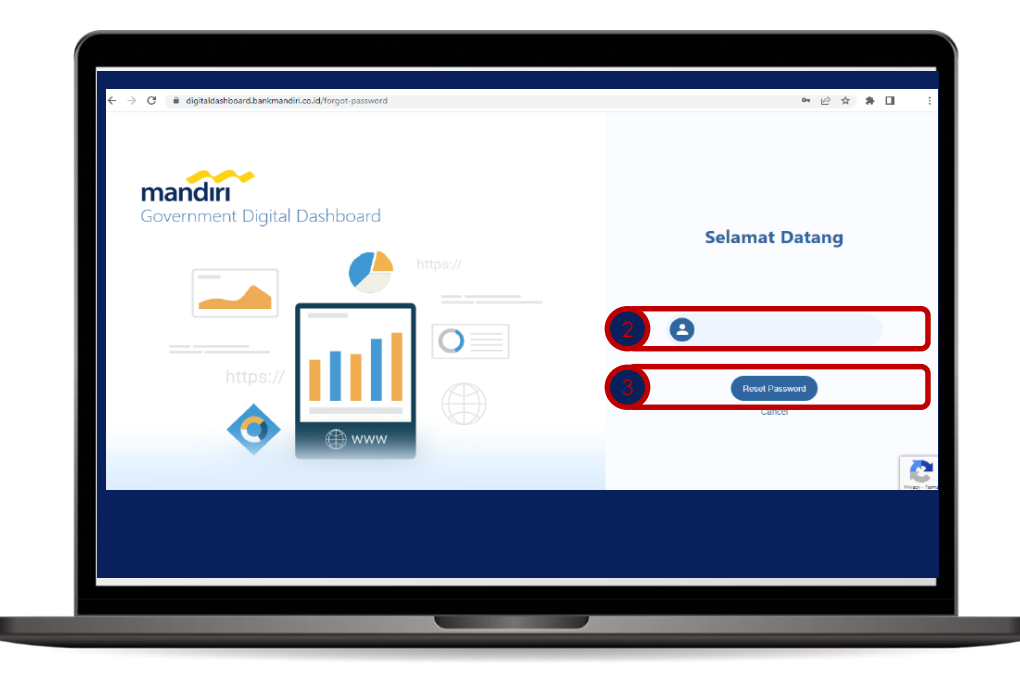

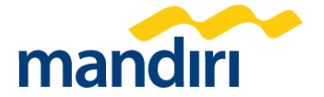

23 December 2022

### 3. Reset Password GDD (1/2)

Klik Reset Password

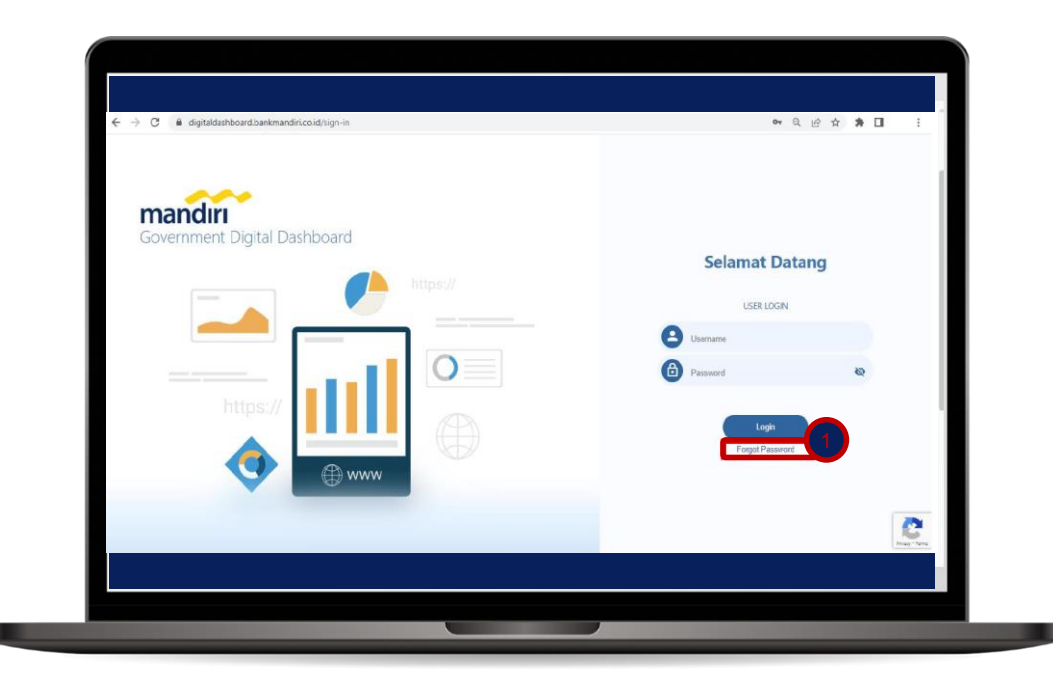

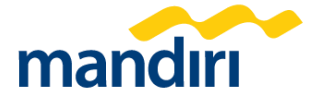

### 3. Reset Password GDD (2/2)

Masukkan E-mail, klik Reset Password. Login ke Email, buka Inbox dengan pengirim dari Bank Mandiri, dan Klik Tentukan Kata Sandi untuk membuat password baru.

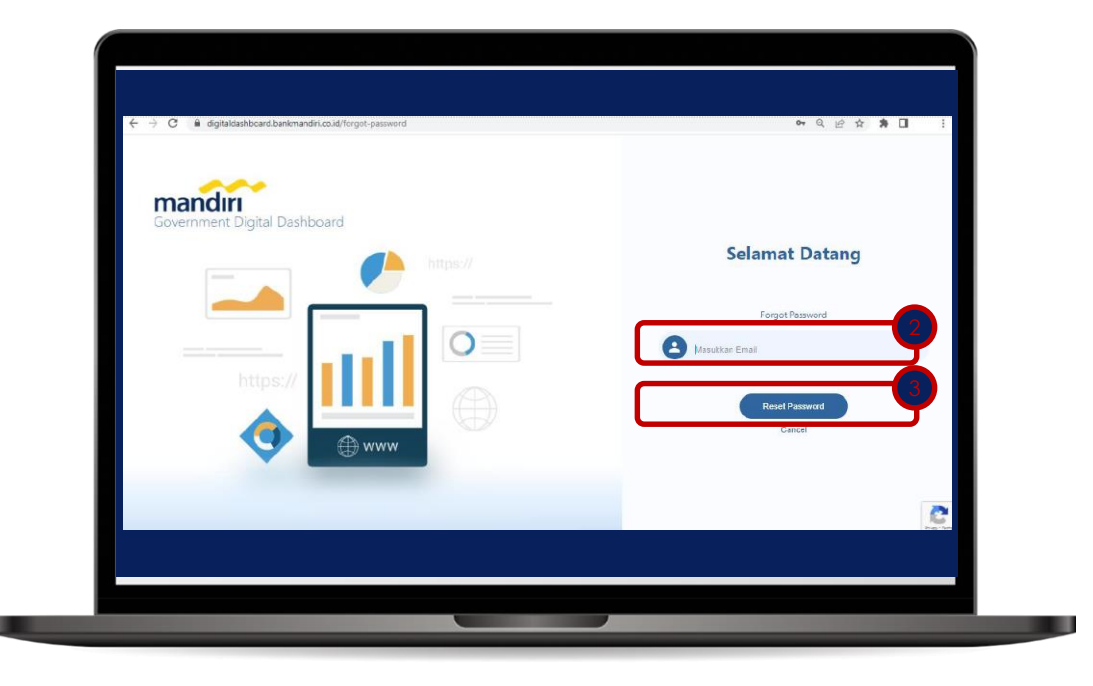

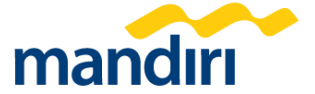

### 4. Membuat klasifikasi transaksi

Klik nominal pada "saldo satker"

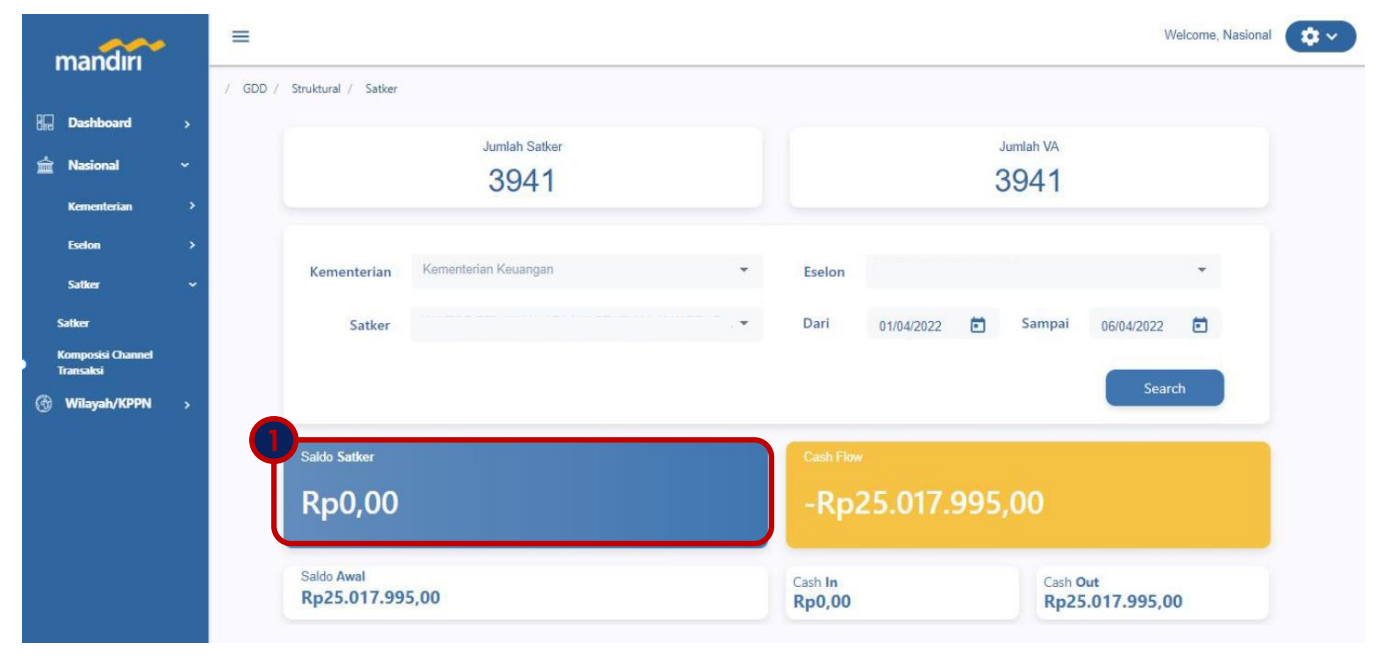

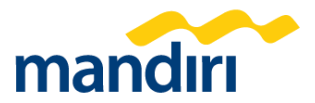

### 4. Membuat klasifikasi transaksi

Klik "Nomor Virtual Account" pada kolom nomor rekening satker

| (ementeri                       | an :           |                |                            |                          |                                  |            |       |        |             |
|---------------------------------|----------------|----------------|----------------------------|--------------------------|----------------------------------|------------|-------|--------|-------------|
| selon                           |                |                |                            |                          |                                  |            |       |        |             |
| atker                           |                |                |                            |                          |                                  |            |       |        |             |
| lekening I                      | induk :        |                |                            |                          |                                  |            |       |        |             |
| ari O                           | 1/05/2022      |                |                            | 🖬 Sa                     | mpai 25/0                        | )5/2022    | ۵     |        | Cari        |
|                                 |                |                |                            |                          |                                  |            | NEW   |        |             |
| E Deta                          | il Satker      |                |                            |                          |                                  |            | Gan   |        | ų           |
| Kode<br>KPPN<br>Mitra<br>Satker | Kode<br>Satker | Nama<br>Satker | Nama<br>Rekening<br>Satker | Nomor Rekening<br>Satker | Tanggal<br>Transaksi<br>Terakhir | Saldo Awal | Debit | Kredit | Saldo Akhir |

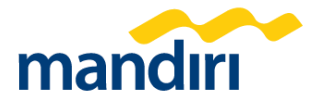

### 4. Membuat klasifikasi transaksi

Selanjutnya, pada tabel detail mutasi terdapat kolom klasifikasi yang dapat dipilih sesuai jenis Pengeluaran Uang Persediaan (UP) maupun Belanja Langsung (LS).

| mandiri                                  | Eselon :<br>Satker :<br>Rekening Induk :<br>Rekening Satker :                                    |
|------------------------------------------|--------------------------------------------------------------------------------------------------|
| Satker<br>Komposisi Channel<br>Transaksi | Dari 01/06/2022 🛱 Sampai 08/06/2022 🛱 Cari                                                       |
|                                          | E BPP/BPG                                                                                        |
|                                          | ID<br>Transaksi Remarks Saldo Awal Debit Kredit Saldo Akhir Characteria Action<br>TES TES Update |
|                                          | MiN - C Update                                                                                   |
|                                          | TELLER Long Update                                                                               |
|                                          | · · · · · · · · · · · · · · · · · · ·                                                            |

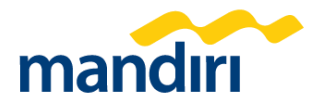

## **Terima Kasih**

23 December 2022 © PT Bank Mandiri (Persero) Tbk.

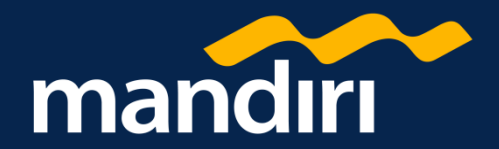